## 110學年度第1學期 學生線上輸入 個人輔導資料操作步驟

報告人: 輔導室 陳俊瑋 110.09.29(三)

## 感謝導師們的支持與配合 學生基本資料A卡 與導師輔導資料B卡皆 **全面E化**

#### E化的優缺點

#### 優點:

導師只要登入成績輔導系統,即可線上key in輔導學生相關資料, 方便做班級學生管理與統計。

校務行政時方便統計個案情況。

缺點:

需熟悉系統操作。

若遇系統當機,或是超過5分鐘未編輯,系統會自動登出保護隱私, 所key in的資料若未即時儲存,會遺失。(保險起見,請老師先從word 上打,再貼入系統中) 註冊組已將各班導師業務帳號設置與升級完畢

### 成績輔導系統之學生線上資料輸入平台

屆時 請導師查詢業務帳號 是否可管理到班級學生

若您是初次使用 業務的帳號密碼?

帳號:teaXXX<~~各位的業務代碼囉! 密碼:身分證字號+,,(大寫字母) 若您忘記密碼,可至註冊組詢問。

### ■請學生一個步驟一個步驟做

 告知學生,若跟不上步驟請<u>舉手告訴</u> 老師,老師會再等一下,若有無法操做 的問題,再發問。
 如果有此步驟以外的問題,如:老師 在講解第一步驟時,已經有學生在詢問 第三步驟的問題了,請學生不要著急,

稍後會回應。

### <u>☆ 步驟一:由學校首頁右下角常用資</u> 訊進入成績輔導系統

| 全  | ylsh.hlc.edu.tw/ns      | s/s/main/p/inde     | х                 |                                                                                 |                         |                      |                    |                 |            |                   |                            |                                |      |     |  |
|----|-------------------------|---------------------|-------------------|---------------------------------------------------------------------------------|-------------------------|----------------------|--------------------|-----------------|------------|-------------------|----------------------------|--------------------------------|------|-----|--|
|    | 標題                      |                     |                   |                                                                                 |                         |                      | 甲位                 |                 | 日期         |                   |                            |                                |      |     |  |
|    | 110年09月02日              | 起配合防疫期間             | <b>訂,上</b> 班      | E上學進出路線圖 ║                                                                      |                         |                      | 學務處                |                 | 2021/08/31 | l i               |                            |                                |      |     |  |
|    | 第三週整潔競賽周                | 戎績 ₪                |                   |                                                                                 |                         |                      | 學務處                |                 | 2021/09/23 | 3                 |                            | 訪客                             |      | 圖書館 |  |
|    | 國立臺南高級工業<br>躍報名參加。 🔘    | 業職業學校辦理             | 「110 <sup>全</sup> | E綠能新興科技專題暨                                                                      | 創意競賽」,歡迎                | 校內學生踴                | 實習處                |                 | 2021/09/17 | ,                 |                            |                                |      |     |  |
|    | 國立臺灣師範大4<br>◎           | 學辦理之「2021           | I GoST            | EAM自造之星競賽」                                                                      | ,歡迎本校學生踴                | 躍參加,                 | 實習處                |                 | 2021/09/17 | ,                 | 常用                         | 資訊                             |      |     |  |
|    | 「特色課程研習-<br>息,歡迎本校老的    | 建立奇幻世界-月<br>師、學生踴躍報 | 用AR、<br>名参加       | VR來表現傳統(一)研<br>◎                                                                | 習」計畫及活動報行               | 名相關訊                 | 實習處                |                 | 2021/09/17 | ,                 | •                          | 線上報修系統                         |      |     |  |
|    | 「特色課程研習-<br>息,歡迎本校老的    | 建立奇幻世界-月<br>師、學生踴躍報 | 用AR、<br>名參加       | VR來表現傳統(一)研<br>◎ <sup>◎</sup>                                                   | 習」計畫及活動報行               | 名相關訊                 | 實習處                |                 | 2021/09/17 | ,                 | •                          | 雲端差勤系統                         |      |     |  |
|    | 有關教育部「技I<br>家」徵文競賽案     | 職大玩JOB」所<br>,歡迎本校師生 | 提供之<br>踴躍参        | 數位學習資源,及推開<br>訪。 🛛                                                              | 簧「如果我是一個 <u>打</u>       | 支職大玩                 | 實習處                |                 | 2021/09/17 | ,                 | •                          | 線上公文系統(新版)                     |      |     |  |
|    | 中秋連假校外安全宣導~致同學與家長 🛯     |                     |                   |                                                                                 |                         |                      |                    |                 | 2021/09/17 | ,                 | <ul> <li>線上公文系統</li> </ul> |                                |      |     |  |
|    | 公告中秋節將近                 | ,加強宣導防範             | 非洲豬               | 瘟入侵我國之事項。                                                                       |                         |                      | 學務處                |                 | 2021/09/16 | 5                 | ٠                          | 線上選課系統                         |      |     |  |
|    | 國立臺灣大學材料<br>MRSTIC)」,設行 | 科科學與工程學<br>有「高中職生材  | 系承辦<br> 料科技       | 「2021中國材料科學<br>海報競賽」,歡迎本:                                                       | 學會年會 (2021<br>校同學踴躍組隊參) | 0 0                  | 實習處                |                 | 2021/09/16 |                   | •                          | 成績輔導系統<br>成績輔導系統(另開新<br>班級課表宣詞 | 新視窗) |     |  |
|    |                         |                     |                   |                                                                                 |                         |                      |                    |                 | 4          | >                 | •                          | 線上請購系統                         |      |     |  |
| 或立 | 玉里高中學期行事                | 曆                   |                   |                                                                                 |                         |                      |                    |                 |            |                   |                            |                                |      |     |  |
| 今天 | 2021年9月                 | ∃ ▼                 |                   |                                                                                 |                         |                      |                    |                 | 🗇列印 週 )    | 月 待辦事項 💌          |                            |                                |      |     |  |
| 新生 | 週—<br>30<br>E訓練始業兼導     | <u> </u>            | 31                | <u>週三</u> 9月1日<br>9月1日<br><u>性平教育宣導影片</u><br>上午10:50110學年度第一制<br>上午11點 開學日;開學典禮 | 遇四<br>普二複習測驗、普三第2       | 2<br>文模擬考<br>上午11點 召 | 週五<br>3<br>開國技班開課說 | 週六<br>初階客語認證(第一 | 4<br>-梯灾)  | <u>週日</u> 5       |                            |                                |      |     |  |
|    | 6                       | 111周年度第1-52         | 7                 | 8                                                                               |                         | 9                    | 10                 |                 | 11         | 12                |                            |                                |      |     |  |
|    |                         | 下午1點 國技班始業          | 武                 | 大客車逃生訓練<br>下午12:30 幹部訓練                                                         | 下午5點 旅館科新生IEP1          | 主席一次                 |                    |                 | 初階客語詞      | 認證 <b>(第</b> 二梯次) |                            |                                |      |     |  |

17

19

13

下午2:30-01第一次課發會

15

16

14

個 - 0 X BUR, B. S. Durfferd Human Property 🥖 收件匣 (5) - tea506@yls... 🔗 線上查詢系統 Http://score.ylsh.hlc.edu.tw/online/ × 🔗 線上查詢系統 檔案(F) 編輯(E) 檢視(V) 我的最愛(A) 工具(T) 說明(H) 玉里高中線上查 ▶ SHINHER ONLINE SYSTEM V2014 (2014.03.11) 使用者登入 帳號/學號: ・本網頁相容於 Internet Explorer 11 (IE11) 版本瀏覽器 密碼: 如果您使用的是 Internet Explorer 10 (IE10) , 請更新至 IE11。 身分證: ·若連續3次登入失敗,系統已鎖定, LOGIN 請將所有上網網頁關閉再重新登入即可! · 歡迎使用線上查詢系統。請先登入系統。 \*學生輸入學號及密碼即可 ·請使用Internet Explorer 6.0以上版本瀏覽。 ·螢幕解析度設為1024x768以上為最佳狀態! ·網路擁塞時請耐心等候系統回應。 Copyright © 1988-2014 ShinHer Computer Co.,Ltd. All rights reserved. 本系統是由「欣河資訊有限公司」規劃製作版權所有。

M

li 🕐 🗘 🕨 🖿 🎲

上午 10:32

2014/9/17

## 注意,若三次密碼輸入都輸錯,系統會鎖定。 解決方法:網頁視窗關掉重開即可

| 203.72.94.15 顯示: | × |  |
|------------------|---|--|
| 連續3次登入錯誤,系統已鎖定!  |   |  |
| 確定               |   |  |

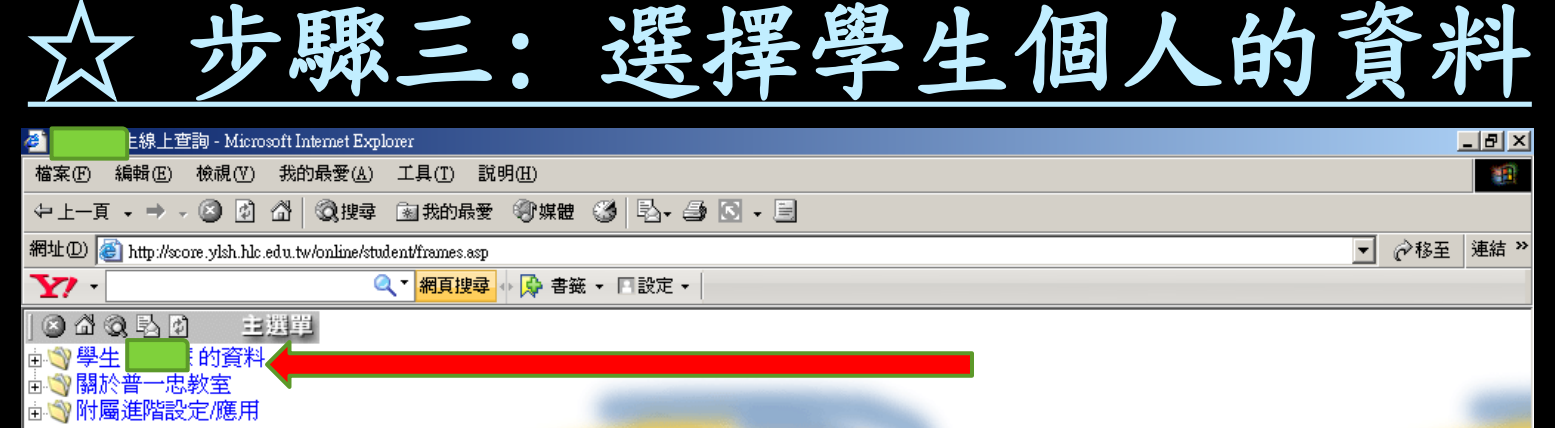

**發離開視窗** leave Exit

8

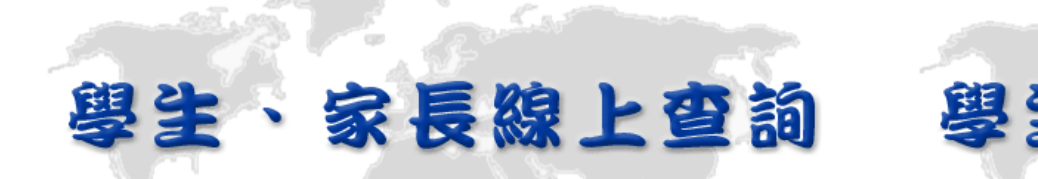

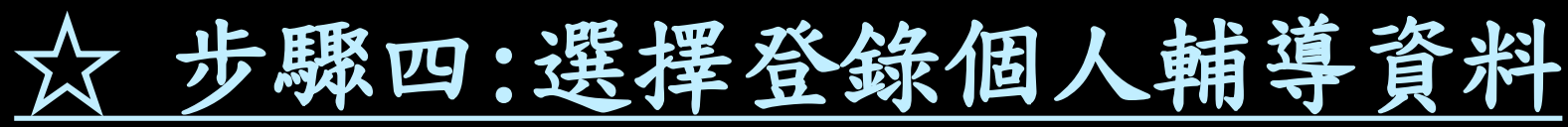

| A second second sec | _ 문 >                                                                                                    |
|----------------------------------------------------------------------------------------------------|----------------------------------------------------------------------------------------------------|
| 檔案(P) 編輯(E) 檢視(Y) 我的最愛(A) 工具(I) 說明(H)                                                                                                    |                                                                                                    |
| ↓ 上一頁 • → • ⑧ 1 △ ◎ 搜尋 函 我的最爱 ⑧ 媒體 ⑧ ■ □ • □                                                                                                    |                                                                                                    |
| 網址 ① 🙆 http://score.ylsh.hlc.edu.tw/online/student/frames.asp                                                                                                    | ▼ 🔗移至 連結 >                                                                                                    |
| Y →                                                                                                    |                                                                                                    |
| ◎ 础 ② ▶ 函 主選單                                                                                                    |                                                                                                    |
|                                                                                                    |                                                                                                    |
| 一 查詢學生資料   例 本約久興地不再找到日                                                                                                    |                                                                                                    |
| ◎ 重詞各字規作及格件。<br>● 登録個人輔導資料                                                                                                    |                                                                                                    |
| 型 登錄個人自傳資料                                                                                                    |                                                                                                    |
| □ ♥ 關於普一忠教室                                                                                                    |                                                                                                    |
| □ 🤍 附屬進階設定/應用                                                                                                    |                                                                                                    |
|                                                                                                    |                                                                                                    |
| <u>▼↑ 韓開視窗</u>                                                                                                    |                                                                                                    |
| leave Exit                                                                                                    | and the second second sec |
|                                                                                                    |                                                                                                    |
|                                                                                                    |                                                                                                    |
| 受王、豕長線上貨油                                                                                                    | 受王、曾                                                                                                    |
|                                                                                                    |                                                                                                    |
|                                                                                                    | and the second second se                                                                                                    |
|                                                                                                    |                                                                                                    |
|                                                                                                    |                                                                                                    |
|                                                                                                    |                                                                                                    |
|                                                                                                    |                                                                                                    |
|                                                                                                    |                                                                                                    |
|                                                                                                    |                                                                                                    |
|                                                                                                    |                                                                                                    |
|                                                                                                    |                                                                                                    |
|                                                                                                    |                                                                                                    |
|                                                                                                    |                                                                                                    |
| (4) 完成                                                                                                    | A 2 2 2 2 2 2 2 2 2 2 2 2 2 2 2 2 2 2 2                                                                                                    |

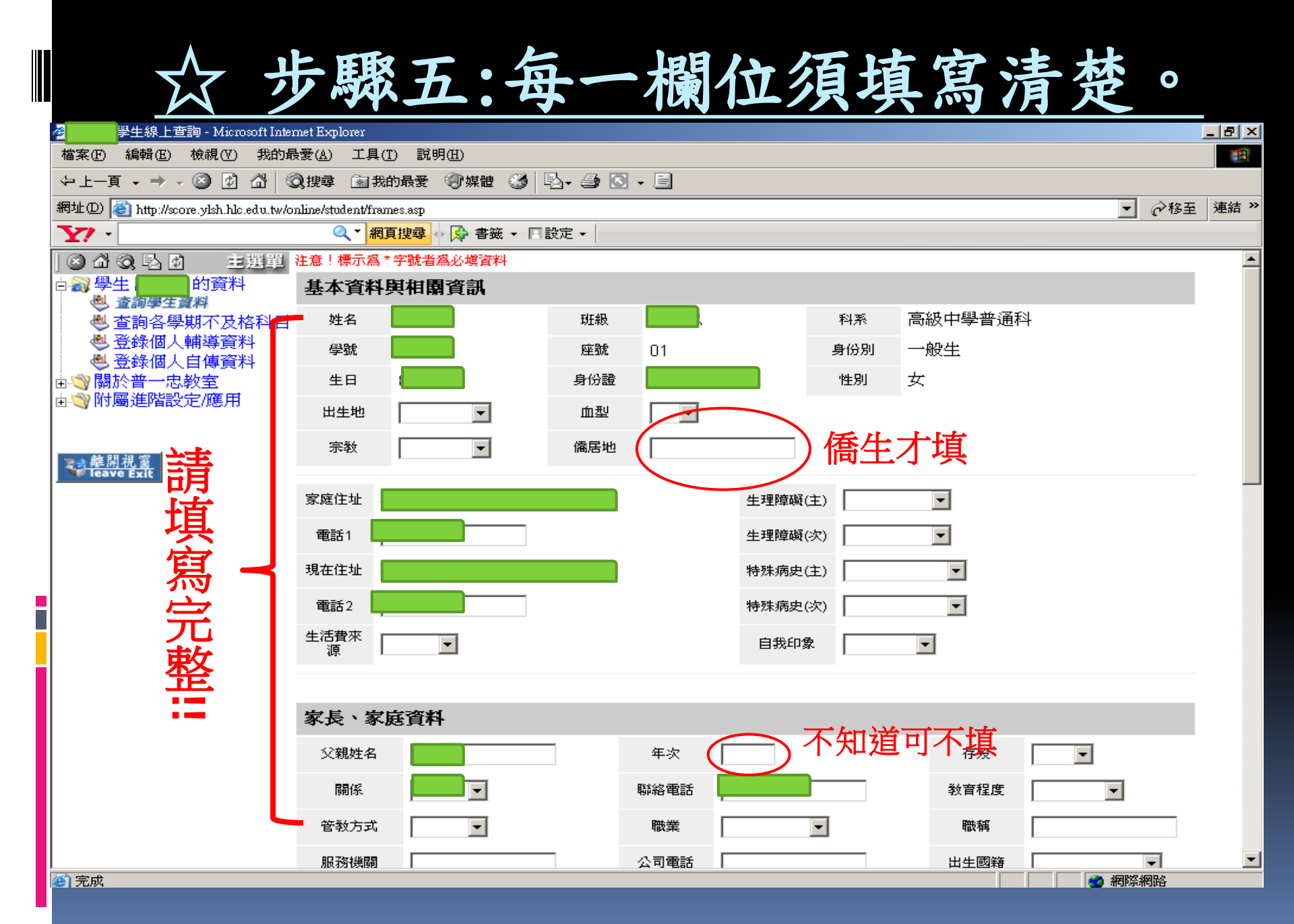

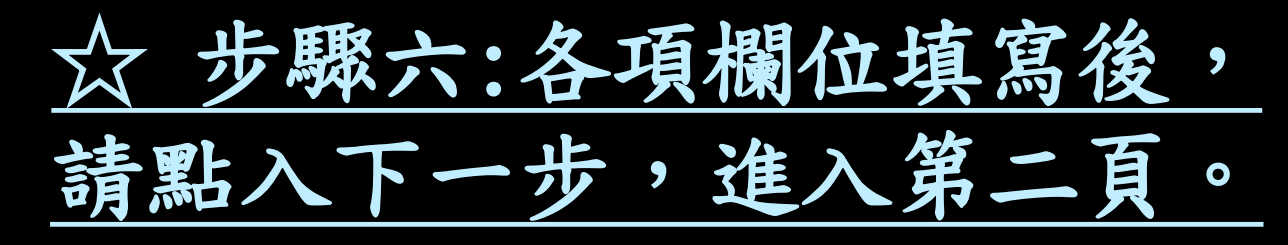

| 檔案 ④ 編輯 ④ 檢視 ♡ 我的最                                 | ▶愛(A) 工具(I) 説明(H)                                                                                                    |       |         |
|----------------------------------------------------|----------------------------------------------------------------------------------------------------|-------|---------|
| ⇔上一頁 - → - ⑧ ⑫ 岱   ©                               | 2. 搜尋 函数的最爱 ③ 媒體 🎯 💁 🔄 → 🗐                                                                                           |       |         |
| 網址① 🙋 http://score.ylsh.hlc.edu.tw/or              | nline/student/frames.asp                                                                                             | ▼ 🔗移至 | 連結 »    |
| <b>Y</b> ? -                                       | 🔍 🗙 <mark>網頁搜尋</mark> 🗄 🔂 書籤 👻 回設定 👻                                                                                 |       |         |
| ⊗ 础 ⊗ 卧 财 主選單<br>古 <del>◎ 學生</del> 的資料 ──          | 4 凡                                                                                                    |       | <b></b> |
| 查詢學生資料     查詢學生資料     查詢各學期不及格科目                   |                                                                                                    |       |         |
| <ul> <li>● 登録個人輔導資料</li> <li>● 登録個人自傳資料</li> </ul> | 監護人姓名 性別 男 承 稱謂 父 電                                                                                                  |       |         |
| ☞♥爾於晋一忠教室<br>歯♥附屬進階設定/應用                           | 数音程度 05 高中職 ▼ 職業 05 商 ▼ 出生國籍                                                                                         | •     |         |
| 書                                                  | 地址                                                                                                    |       |         |
|                                                    | <ul> <li>父母關係</li> <li>選 间止、分止、分居者父、母親每一項資料均需填;</li> <li>選 離婚、 喪偶、 不詳者,則只需填父、母親其中之一方資料,但下面 單親家庭 資料需選適當項目。</li> </ul> |       |         |
| 宙」                                                 | 身心障礙手冊 00 無 ▼ 身心障礙等級 00 無 ▼ 原住民身分 00 無 ▼                                                                             | -     |         |
|                                                    | 低收入戶 否 ▼ 隔代教養 否 ▼ 依親教養 否 ▼                                                                                           |       |         |
| 完                                                  | 就學貸款 否 ▼ 隔代監護人姓名 隔代監護人關係                                                                                             |       |         |
| 政                                                  |                                                                                                    |       |         |
| 11111111111111111111111111111111111111             | ● 父母一方死亡,另一方扶養。                                                                                                    |       |         |
|                                                    | ● 父母離異或分居,小孩歸其中一方扶養。                                                                                                 |       |         |
|                                                    | ● 父母一方在外長期工作小孩由另一方負責扶養。                                                                                              |       |         |
|                                                    | ● 父母一方服監小孩由另一方負責扶養。                                                                                                  |       |         |
|                                                    | 》「M93家四(共通)」193天由又母共半一方状景。<br>父母關係爲同住或分居者冤塡,非同住者必須選擇正常以外的資料。                                                         |       |         |
|                                                    |                                                                                                    |       |         |
|                                                    |                                                                                                    | 下一步   | _       |
| ▲) 完成                                              |                                                                                                    | 網際網路  |         |

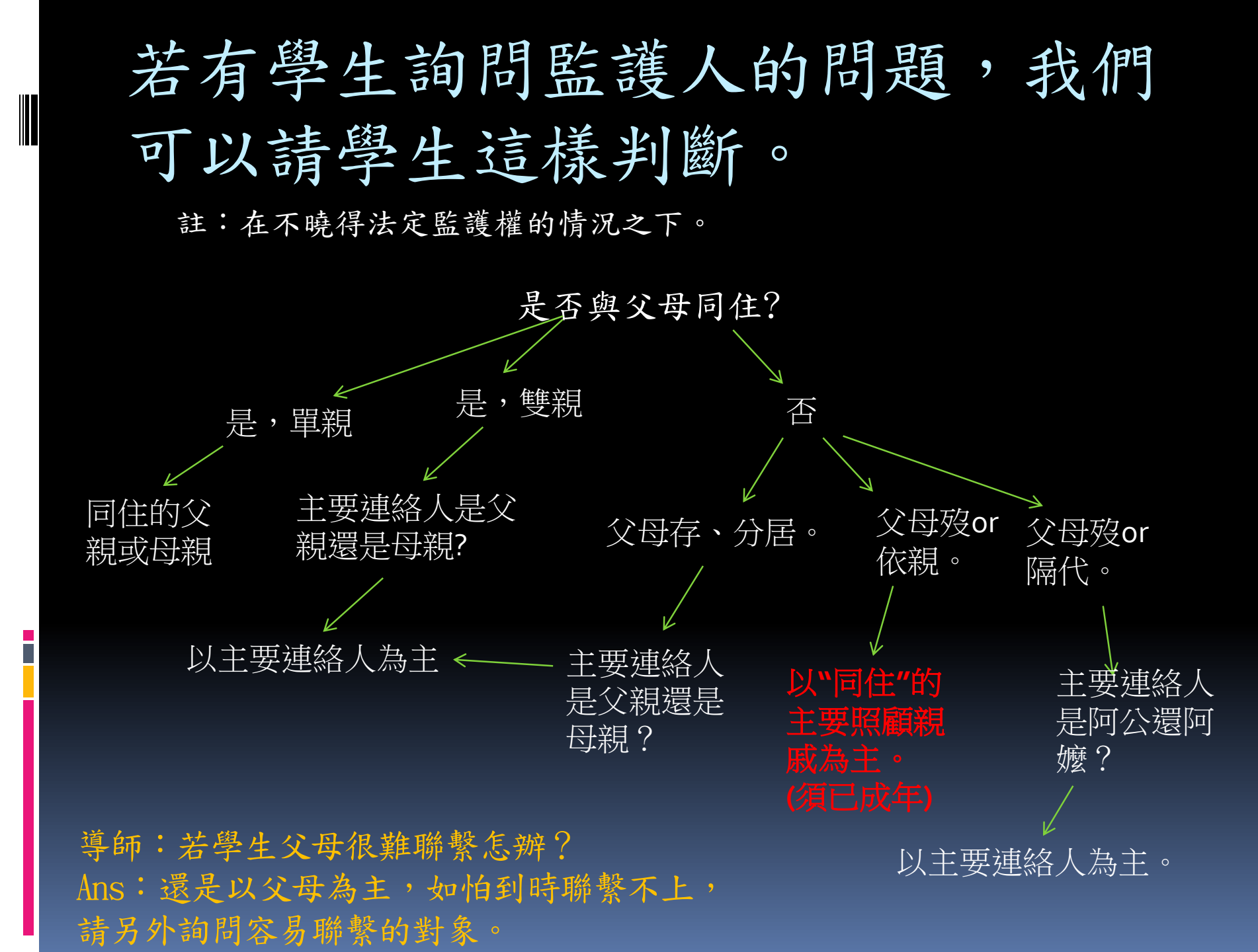

| 众步                                                   | 驟七                          | :各項根                                                                                                    | 1位填寫後,                                | 請點入      | 下          |
|------------------------------------------------------|-----------------------------|----------------------------------------------------------------------------------------------------|---------------------------------------|----------|------------|
| 一步                                                   | ,進入                         | 第三頁                                                                                                    |                                       |          |            |
| 学生線上查詢 - Microsoft Interne           世家の         毎時の | t Explorer<br>MAN 工具(T) 部開切 | D.                                                                                                    |                                       |          |            |
|                                                      | 地盘 网络的最爱 🖇                  | ション 「「「「「「」」」 「「」」 「「」」 「「」」 「「」」 「「」」 「」」 「」 | , 🗐                                   |          |            |
| 網址D) ⑧ http://score.ylsh.hlc.edu.tw/onlin            | ne/student/frames.asp       |                                                                                                    |                                       | ▼ ∂8     | 至連結        |
| ¥7                                                   | Q ▼ 網頁搜尋 ↓ [                | 🐓 書籤 👻 🖪 設定 👻                                                                                                    |                                       |          |            |
| ◎ ♂ ③ ⑤ 图 主選單 □ ○ ♂ ◎ ● 图 主選單                        | 喜愛學科                        |                                                                                                    |                                       |          | 1          |
| <ul> <li>查詢學生資料</li> <li>查詢各學期不及格科目</li> </ul>       | 困難學科                        |                                                                                                    |                                       |          |            |
| ▲ 登録個人輔導資料 ▲ 登録個人自傳資料                                | 特殊専長                        | •                                                                                                    |                                       |          |            |
| ■◇關於普一思教室                                            | 休閒興趣                        | •                                                                                                    |                                       |          |            |
| ⊡、③附屬進階設定/應用                                         | 參加社團 管禁                     | <b>幹社</b>                                                                                                    |                                       |          |            |
| 44 BH 30 M2                                          | 班級幹部                        | •                                                                                                    |                                       |          |            |
| <del>離開祝國</del><br>leave Exit                        | 校內競賽                        |                                                                                                    |                                       |          |            |
|                                                      | 校外競賽                        |                                                                                                    |                                       | • • •    |            |
|                                                      | 學習印象                        |                                                                                                    | 一                                     | :H 👔     |            |
|                                                      | 學習行為                        | •                                                                                                    |                                       |          |            |
|                                                      | 生活習慣                        | •                                                                                                    |                                       |          |            |
|                                                      | 特殊習慣                        | •                                                                                                    |                                       |          |            |
|                                                      | 其他                          |                                                                                                    |                                       |          |            |
|                                                      | 人際關係                        | •                                                                                                    |                                       |          |            |
|                                                      | 外向行為                        | •                                                                                                    |                                       |          |            |
|                                                      | 内向行為                        |                                                                                                    |                                       | <b>I</b> |            |
|                                                      |                             |                                                                                                    |                                       | 上一步 下一步  | _          |
| (4) 字成                                               |                             |                                                                                                    |                                       |          |            |
| ■ 第二 1 1 1 1 1 1 1 1 1 1 1 1 1 1 1 1 1 1             | 立玉里高中全球資訊…                  | 國]學生線上填寫輔導記錄 -                                                                                                    | ····································· |          | 上午 (19-13) |

| ☆グ                                                                     | 一驟八:各項欄位填寫後,                                    | 請點           |
|------------------------------------------------------------------------|-------------------------------------------------|--------------|
| 選完                                                                     | 成。                                              |              |
| ▲生線上查詢 - Microsoft Inter                                               | met Explorer                                    | <u>_ 8 ×</u> |
| 檔案 (F) 編輯 (E) 檢視 (∀) 我的最                                               | ▶︎愛(A) 工具(I) 説明(H)                              |              |
| ◆上一頁 • → • ② ② 岔 ③                                                     | Q 搜尋 函 我的最爱 ③ 媒體 ④ ↓ □ □ □ □ □                  |              |
| 網址① 🙆 http://score.ylsh.hlc.edu.tw/o:                                  | nline/student/frames.asp                        | ▼ 🔗 移至 連結 ≫  |
| Y? -                                                                   |                                                 |              |
| ○ 公 ③ Ⅰ 0 主選單 □ ○ 公 ③ Ⅰ 0 主選單 □ ○ ○ ○ ○ ○ ○ ○ ○ ○ ○ ○ ○ ○ ○ ○ ○ ○ ○ ○  | 注意!標示為 * 字號者為必填資料<br>入學資料                       |              |
| <ul> <li>● 查詢學主員符</li> <li>● 查詢各學期不及格科目</li> <li>● 登錄個人輔導資料</li> </ul> | 入學情形 民國 年自 花蓮縣立玉里國中 畢業,於民國 年進入本校就讀。             |              |
| 登錄個人自傳資料                                                               | 入學方式 申請入學                                       |              |
| ▲♥ 關於晋一忠教室 ▲♥ 附屬淮階設定/應用                                                | 國中學號 國中學號                                       |              |
|                                                                        | 國中班級國中導師                                        |              |
| 前                                                                      |                                                 |              |
| eave Exit                                                              | 未來升學與就業情形                                       |              |
|                                                                        |                                                 | 迟、'          |
| (हंच)                                                                  |                                                 | <b>'</b> 11  |
| ─────                                                                  |                                                 | ••           |
| (学)                                                                    |                                                 |              |
|                                                                        |                                                 |              |
| 整                                                                      | 其他情況                                            |              |
|                                                                        | 歷年導師資訊                                          |              |
|                                                                        | 導師1                                             |              |
|                                                                        |                                                 |              |
|                                                                        |                                                 |              |
|                                                                        | 上一步                                             | │完成│         |
|                                                                        |                                                 |              |
|                                                                        |                                                 |              |
| @ 完成                                                                   |                                                 | 際網路          |
| 📲 🎆 開始 🛛 🜔 🏉 🍰 🚺 🔌 🧉                                                   | 國立玉里高中全球資訊 🔤 學生線上填寫輔導記錄 🤌 💶 🗄 4線上查詢 📢 💷 🖽 📑 🔌 💱 | 🐠 😁 上午 09:18 |

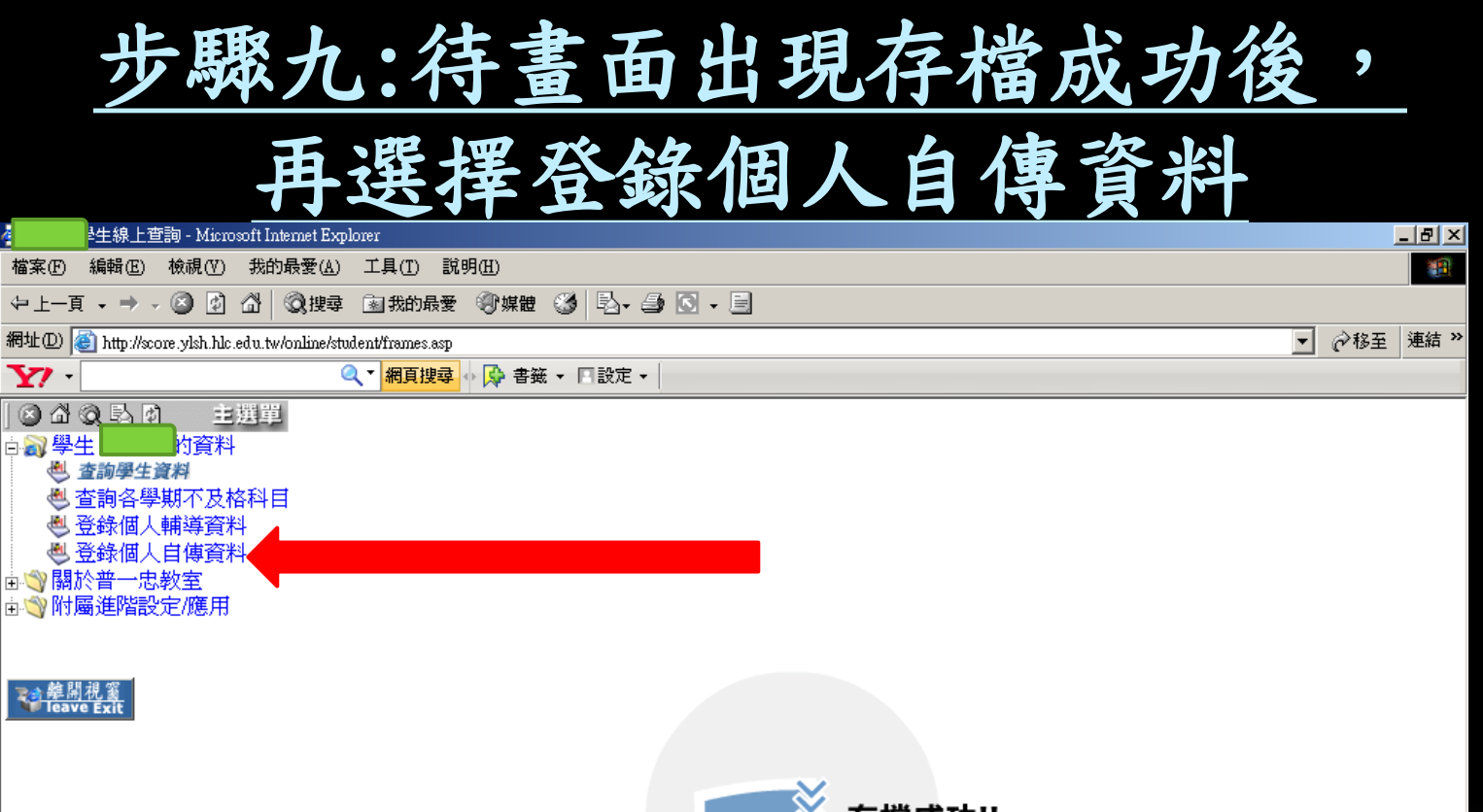

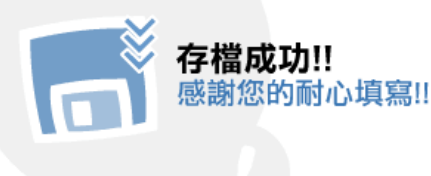

| 众步                                                       | 馬        | 聚-                 | 十:請兌                                                                                                    | ŧ          | 填寫自                                     | 傳    | 日期             | 後              | ,          |                 |
|----------------------------------------------------------|----------|--------------------|----------------------------------------------------------------------------------------------------|------------|-----------------------------------------|------|----------------|----------------|------------|-----------------|
|                                                          |          | 詳                  | 細填寫                                                                                                    | 高          | 各項欄                                     | 加    | 0              |                |            |                 |
| 生禄上宣調 - Microsoft Internet F<br>横案(F) 編輯(F) 検視(V) 我的最受() | AN T     | [<br>1月(T) 說       | 明(円)                                                                                                    |            |                                         |      |                |                |            | ^               |
|                                                          | 章 係      | 1我的最愛              | バロン<br>の 媒語 (13) - 日本 (13) - 日本 (13) - 11 - 11 - 11 - 11 - 11 - 11 - 11 - | <b>I</b> - |                                         |      |                |                |            |                 |
| 網址(D) @ http://score.vlsh.hlc.edu.tw/online              | /student | /frames.asp        |                                                                                                    |            |                                         |      |                |                | ◇移至 連結 *   | <b>&gt;&gt;</b> |
| ¥7                                                       | Q        | 網頁搜尋               | 🔹 🕵 ▾ 🖪 設定 ▾                                                                                                    |            |                                         |      |                |                |            |                 |
| ] ⊗ 础 ③ 艮 团 主選単 ※★                                       | 規定字      | 曲欄位,到              | 「長小輸入12個字。                                                                                                    |            |                                         |      |                |                | -          | •               |
| 白 劉 學生 的 資料                                              |          | 300100122 84       | 家中最瞭解我的人是:                                                                                                    |            |                                         | 入4個字 |                |                |            |                 |
| ● 查詢各學期不及格科目                                             | 自        |                    | 常指導我做功課的人是:                                                                                                    | ,<br>      |                                         | 入4個字 |                |                |            |                 |
| 登錄個人輔導資料   图 登錄個人 前導資料                                   | 1뿅       | 我曾讀述               | 過而印象最深的課外書是:                                                                                                    | ,<br>      |                                         | 入8個字 |                |                |            |                 |
| ● 豆球個人自傳員科<br>由 ③ 關於普一忠教室                                | 96       |                    | 我最喜歡的人:                                                                                                    | ,<br>      |                                         | 因爲:「 |                | مراجع<br>مراجع |            |                 |
| ☆◇ 附/                                                    | 年        |                    | 我最要好的朋友是:                                                                                                    |            | ※最多允許輸入4個字                              | 描述:「 |                | 請              |            |                 |
| <b>植</b> 入口田                                             | 9        |                    | 我最喜歡做的事是:                                                                                                    | ,<br>      |                                         | 日為:「 |                |                |            |                 |
|                                                          | 月        |                    | 我最不喜歡做的事是:                                                                                                    | ·          |                                         |      |                | 頂              |            |                 |
|                                                          | 塡寫       |                    | 我國中時的學生生活是:                                                                                                    |            |                                         |      |                | 175            |            |                 |
|                                                          |          |                    | 我最快樂的同情:                                                                                                    |            | X4x32/LaT#                              |      |                | 官              |            |                 |
|                                                          |          |                    | 我和太子来自己的。                                                                                                    |            |                                         |      |                | গন্থ           |            |                 |
|                                                          |          | B                  |                                                                                                    |            |                                         |      |                |                |            |                 |
|                                                          |          | 東和                 | E以個処日C的悉の話走。<br>- 我的個姓(加:週和、今                                                                                                    | <br>9468-) | 我的原则                                    |      | 我哥福波维的地士       | て              |            |                 |
|                                                          | <b>_</b> | <del>-1</del> -10X |                                                                                                    | 16年)       | · · · · · · · · · · · · · · · · · · ·   |      | 祝斋: 6000年1949月 | まん             |            |                 |
|                                                          | 日我       | 一年級                |                                                                                                    |            |                                         |      |                |                |            |                 |
|                                                          | 識        | 二年級                |                                                                                                    |            |                                         |      |                |                |            |                 |
|                                                          |          | 三年級                |                                                                                                    |            |                                         |      |                |                |            | _               |
|                                                          | 生活       | -                  | 進入高中後我對自己的                                                                                                    | 期望:        | [                                       |      |                | 日暦             |            |                 |
|                                                          | 感想       | 一年級                | 爲達到理想,我所需要的                                                                                                    | 努力:        |                                         |      |                | 日暦             |            |                 |
|                                                          |          |                    | 박미수용하고 FE 3A 🔽 4일-A5                                                                                                    | ±++ 0+ .   | r                                       |      |                |                |            | -               |
|                                                          |          |                    |                                                                                                    |            |                                         |      |                | - 網際網路         | å<br>      |                 |
| 🌌開始    📄 进 🌀 🗹 🔌 🎼 😂 🔤 立                                 | 玉里高      | 中全球資訊              | \│⃣️⃣️]學生線上塡寫輔導                                                                                                    | 記錄         | ↓ / / / / / / / / / / / / / / / / / / / |      |                | 🗄 💊 💕 👥 😂      | ) 上午 09:26 |                 |

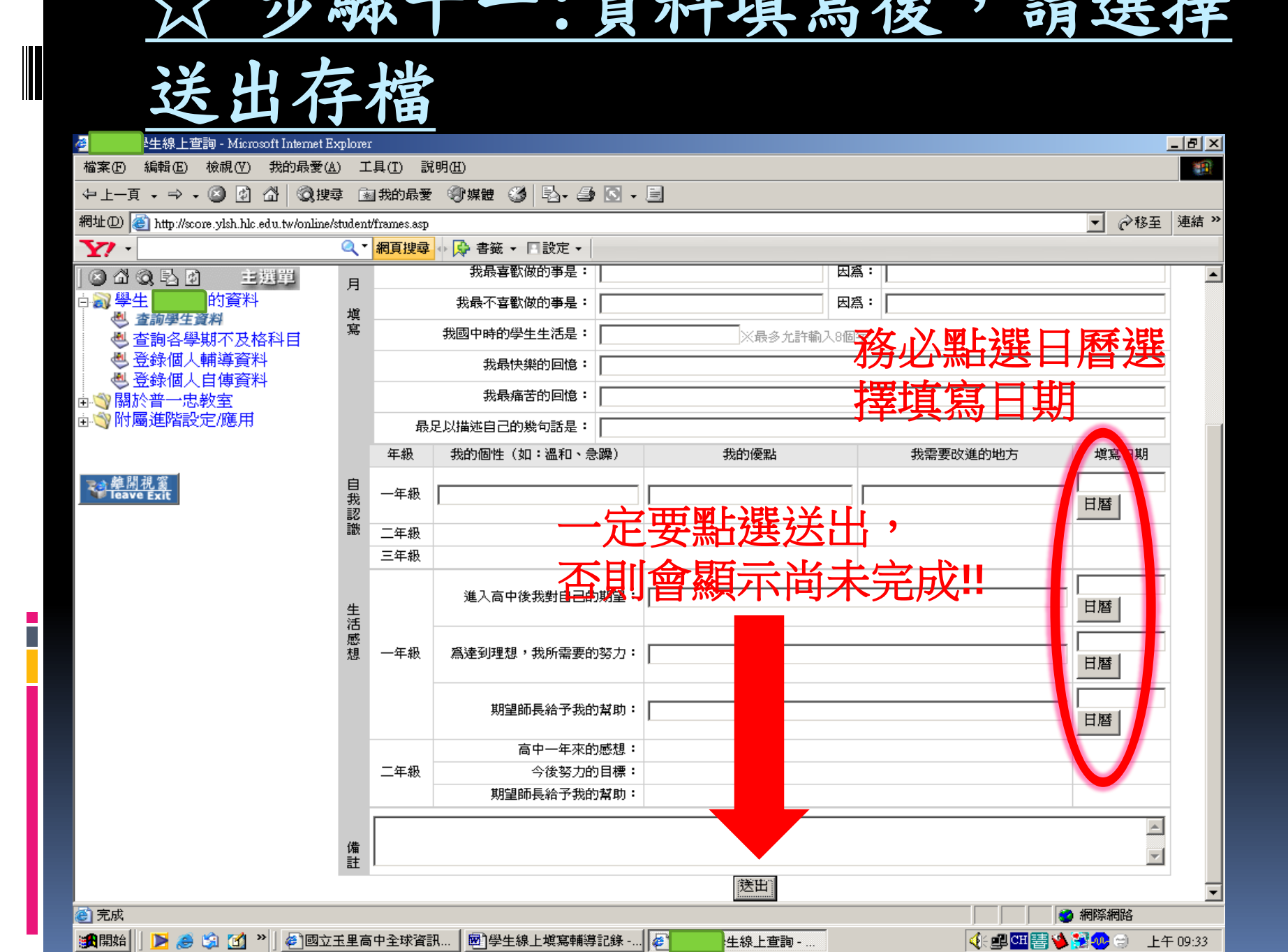

### 會造成無法送出存檔的兩大原因

- 市話格式錯誤,區碼之後需要加一橫槓。
   正確格式:03-8886171
- 常見錯誤:038886171、03-8886171
- 日期格式錯誤,自傳資料部分,填寫日期 請點選日曆,不要用打字的方式。

學生常見問題一籮筐 Q1:老師,帳號密碼是什麼? A2:帳號是學號、密碼是身分證字號 (請導師先攜帶學生的學號表與身分證字號表) Q2:老師,僑居地是什麼? A2: 你如果是外國人才填,填你的祖國。

Q3:老師,我密碼錯3次被鎖了!

A3:整個網頁關掉重開即可排除。

Q4:老師,我不知道自己血型、家中XXX生日…

A4:空著,回去問清楚再補上。

Q5:老師,我按存檔送出畫面卻跳掉了。

A5:恭喜你要重打,因為你停留在同一畫面超過5分鐘,系統自動登出了! (請在填寫以前警告同學認真輸入,不可做其他事情!)

Q6:老師,我按存檔送出他卻說電話格式錯誤?

A6:請打「半形」橫槓,例如:03-8886171

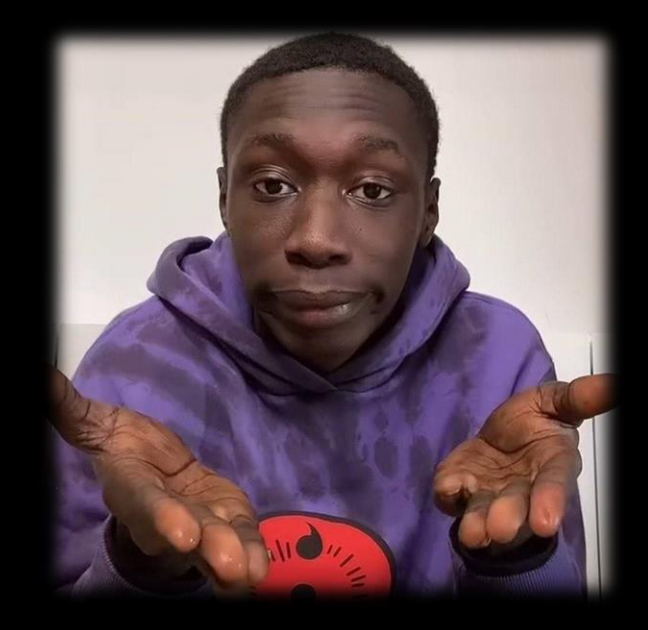

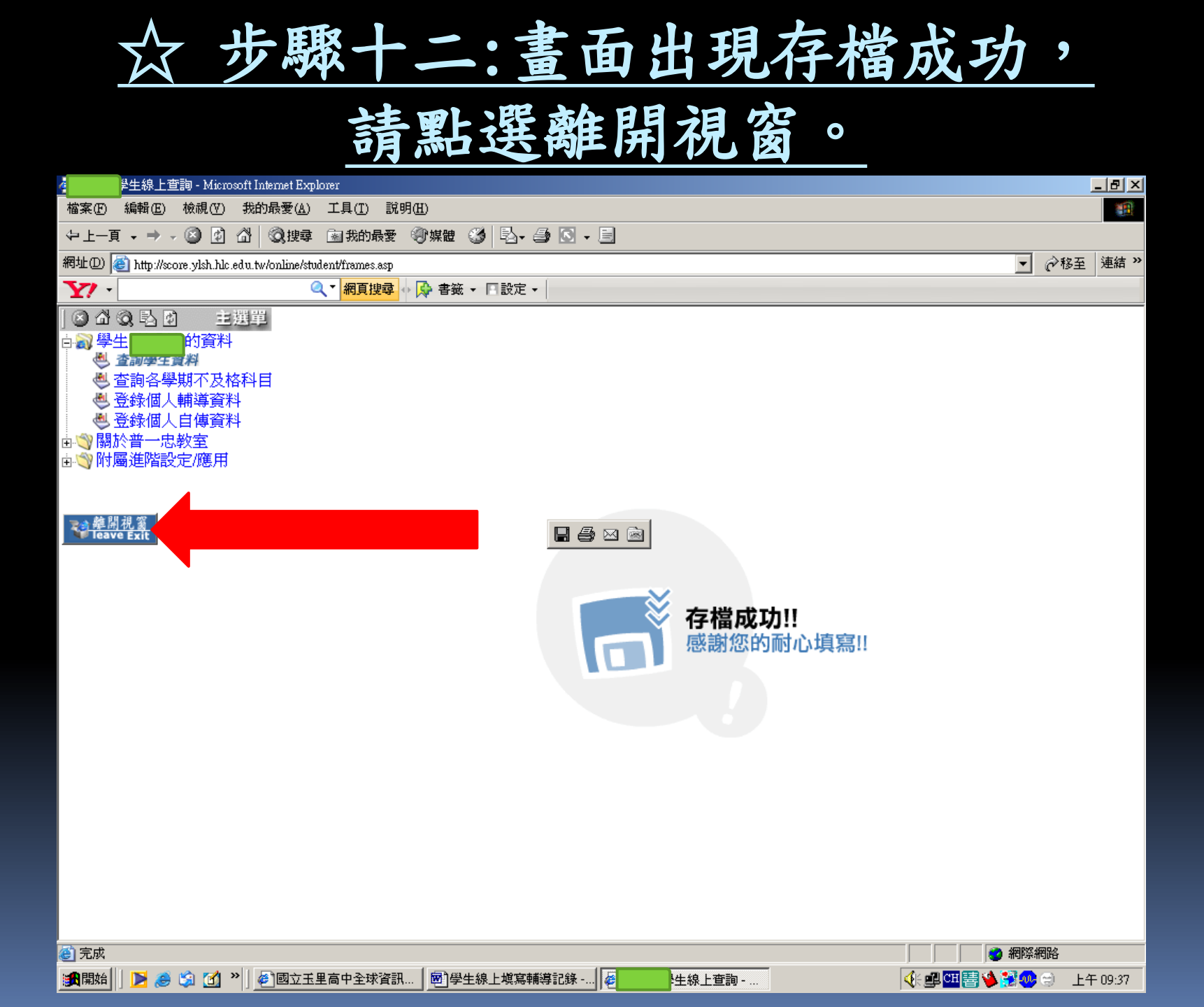

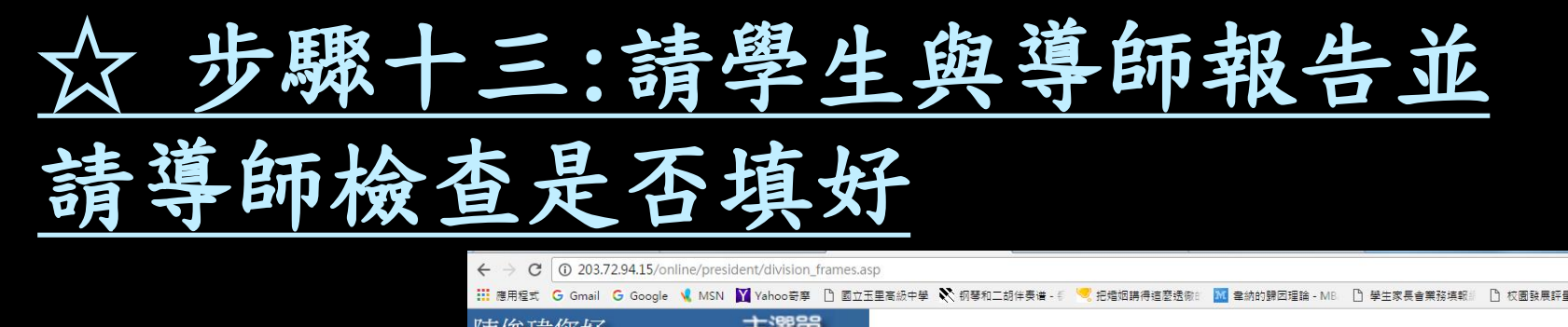

現在顯示的是 導師操作端

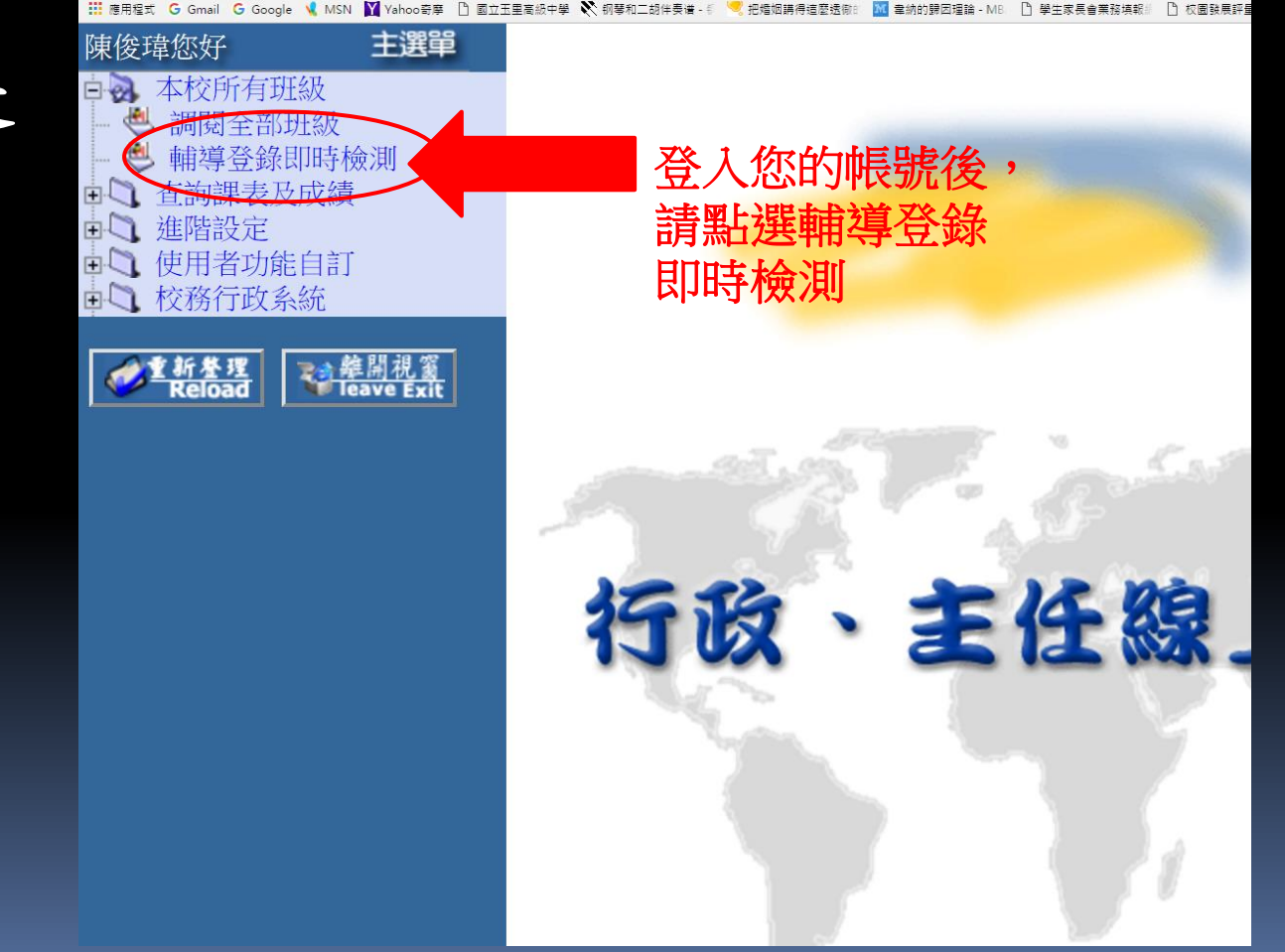

## ☆ 步驟十三:請學生與導師報告並

### 請導師檢查是否填好

| ← → C ① 203.72.94.15/online/president/division_frames.asp |                                          |                              |                                |                               |
|-----------------------------------------------------------|------------------------------------------|------------------------------|--------------------------------|-------------------------------|
| 🗰 應用程式 G Gmail G Google 📢 MSN 💟 Yahoo寄寧 🗋 國立王里高           | 級中學 🎗 钢琴和二胡伴奏谱 - 🕅 🔫 把婚姻請得這麼透廠: 🔝 奉納的歸因理 | 1論 - MB/ 🗋 學生家長會業務填報// 🗋 校園發 | 展評量   PAC測 🏾 🝎 PaGamO 🛛 爆音少女!! | . [紫音@ 🗢 「妳的腳是戀空的嗎? 🕒 YouTube |
| 陳俊瑋您好 主選單                                                 | 普一忠學生輔導資料於                               | 尚有下列學生未完成                    | 登錄!!                           | 清除學生登錄狀態                      |
| 口國 本校所有班級                                                 | 班級                                       | 座號                           | 學號                             | 姓名                            |
| · · · · · · · · · · · · · · · · · · ·                     | 普一忠                                      | 01                           | 511001                         |                               |
| ● 「■ ■ ■ ■ ■ ■ ■ ■ ■ ■ ■ ■ ■ ■ ■ ■ ■ ■ ■                  | 普一忠                                      | 02                           | 511023                         | 周文龍                           |
| ■ J                                                       | 普一忠                                      | 03                           | 511003                         | 向政                            |
|                                                           | 普一忠                                      | 04                           | 511004                         | 何庭旭                           |
|                                                           | 普一忠                                      | 05                           | 511005                         | 李宜芳                           |
| 电                                                         | 普一忠                                      | 06                           | 511006                         | 林語喬                           |
| ▲ # ¥ # ■ → 辨問追究                                          | 普一忠                                      | 07                           | 511007                         | 邱建勝                           |
| Reload                                                    | 普一忠                                      | 08                           | 511008                         | 邱建順                           |
|                                                           | 普一忠                                      | 09                           | 511009                         | 胡廉盛                           |
|                                                           | 普一忠                                      | 10                           | 511010                         | 徐玫琇                           |
|                                                           | 普一忠                                      | 11                           | 511011                         | 曹康旭                           |
|                                                           | 普一忠                                      | 12                           | 511012                         | 陳文綺                           |
|                                                           | 普一忠                                      | 13                           | 511013                         | 彭芸                            |
|                                                           | 普一忠                                      | 14                           | 511014                         | 萬鴻民                           |
|                                                           | 普一忠                                      | 15                           | 511015                         | 劉乙暌                           |
|                                                           | 普一忠                                      | 16                           | 511016                         | 劉宇揚                           |
|                                                           | 普一忠                                      | 17                           | 511017                         | 蔡丞彧                           |
|                                                           | 普一忠                                      | 18                           | 511018                         | 鄭文皓                           |
|                                                           | 普一忠                                      | 19                           | 511019                         | 鄭筱薇                           |
|                                                           | 普一忠                                      | 20                           | 511020                         | 賴冠吟                           |
|                                                           | 普一忠                                      | 21                           | 511021                         | 戴睿廷                           |
|                                                           | 普一忠                                      | 22                           | 511022                         | 韓政釧                           |
|                                                           |                                          |                              |                                |                               |

若學生有確實填妥資料並存檔、送出(步驟八與步驟十一),名字便不會顯示在上面。

# 關機完成作業。

## 各位導師辛苦囉!